선택항목

# 보험료 견적신청서 작성요령

보험료 견적신청 (\*)은 필수 입력 정보입니다.

| 계약자 정보                                                                       |                                                                                                    |                                                                                                    | _                   |                                                                                             |
|------------------------------------------------------------------------------|----------------------------------------------------------------------------------------------------|----------------------------------------------------------------------------------------------------|---------------------|---------------------------------------------------------------------------------------------|
| * 조회불가 시 직접기재                                                                | 사업자반호 조회<br>한글 기업명<br>영문 기업명                                                                                                    | 법안번호<br>대표가성명<br>홍페이지                                                                                                |                     | 비허근 겨저시처 기어이 기보저비 이려                                                                        |
| 주소                                                                           | 우편번호 우편번호 감석<br>주소(한글)<br>주소(영문)                                                                                                    |                                                                                                    |                     | 도험표 한국한경 기급의 기존경도 급락                                                                        |
| <ul> <li>보험계약자 정보</li> <li>추가 피보험자 입</li> </ul>                              | 2억 피보험자 정보가 동일하지 않을 경우, 체크하여 주세요.<br>제명 - 대한응프티슈(164-62-63560) / 세용양프티슈(164-62-63660) / ~                                                              |                                                                                                    | -{                  | 피보험자가 다른 경우 입력                                                                              |
| 담당자                                                                          | 성영 =<br>회사 연락치1 •<br>회사 연락치2                                                                                                    | 부시/리위<br>회사 이메일 •<br>회사 팩스                                                                                           | ]-{                 | 보험료 견적서를 받을 담당자 연락처                                                                         |
| PL보험 가입경력                                                                    | 보황사영<br>만기일<br>소문당보일                                                                                                    | 보상한도액<br>지기부담금<br>보호표                                                                                                |                     | 기존 PL보험 가입경력이 있을 경우 입력                                                                      |
| 과거 사고사례                                                                      | 과거 사고사례가 있으면, 간략히 기계하시기 바랍니다.                                                                                                    |                                                                                                    |                     | 과거 PL사고 발생이 있을 경우 입력                                                                        |
|                                                                              | 배상금역                                                                                                    |                                                                                                    |                     |                                                                                             |
| 2.판매인 추가 특별약관                                                                | ※ 피난철자가 제조한 성산물(서름)의 판매인드 수가피난형자<br>당보반을 수 있습니다. 큰 북악 선택시 보험로의 10% 추가답<br>주가                                                                           | 료 지정하는 특별약관으로, 판매인의 보충격인 책임부담에 대하여<br>김하셔야 합니다.<br>삭제                                                                | $\left  \right $    | 생산제품을 대형회사를 통해 유통할 경우                                                                       |
| 3.담보 생산물 및 완성작업 미<br>1) 생산물 위험                                               | 동을역 현황•<br>※진년도 1년간 매출역으로 기적 하이아 하며, 매출이 없을 경우 1                                                                                                    | 1간 애상매출을 입력해 주세요.                                                                                                    |                     |                                                                                             |
| 생산물 현<br>+ 제품설명서 칠<br>+ 영문중권 발급 시 한글, 영                                      | 상 관매 지역별 매출액 (전년도) 단위(바····(민원)/도·전문리/도·관위.<br>호 요양<br>로 문화/표키요양<br>회례단위 ♥ 회례단위 ♥                                                                      | 2(¥:원만영)<br>유럽 아시아 기타<br>최폐단위 또 최폐단위 또 최폐단위 또                                                                        |                     | 생산제품의 국내외 매출규모 입력                                                                           |
| 1 00 문식표<br>계<br>• 가입을 원하는 제품 (건제품 5<br>• 음식물의 강우, 냉동 제품 포]                  | E는 일부제품) 을 기려하고, 그 제품에 해당하는 담보기역별 매몰에운 기가하여 주십시오.<br>2 여부물 기계하여 주십시오. eol 석동(성동,당공)                                                                    |                                                                                                    |                     |                                                                                             |
| ·배울역은 도함표 전물 기오자<br>2) 승강기업체 추가작성                                            | 프로가 김 물학들로 정확하기 사람이 하다. 아위는 우리가서 프로가 김 문자 소재가 가지 않아 다.<br>추가 색<br>필치기 ※쉽지 및 유지보수관련 업체만 입력해 주세요.                                                        | е и т жирни.<br>N                                                                                                    |                     |                                                                                             |
| 4.담보지역 및 가입조건 *                                                              | ○ 백상형구(Claims N                                                                                                    | lade Basis) ⑦ 순행사고(Occurrence Basis) ⑦ 기본품                                                                           | ]                   |                                                                                             |
|                                                                              | 대신         대응           1월7명         종보상반도역           1월7명         종보상반도역           19명         34월           19명         34월           14         714 | 응 양글(대간)*대응)           자기부당(대소)           · 50만원           · 50만원           · 50만원           · 50만원           · 50만원 |                     | 생산 제품에 대한 보상한도 설정                                                                           |
| * 보상한도 : 보험기간(1년) 중<br>* 1청구당: 1사고에 대한 보상<br>* 총보상한도액 : 보험기간 1년              | 신간방정시 지금되는 보장금액<br>전도<br>정도 방상 방송 수 있는 출 환드<br>강철위가 부담하는 금액으로 자기부담금을 초과하는 손에서 대해서한 보상 가능<br>강철위가 부담하는 금액으로 자기부담금을 초과하는 손에서 대해서한 보상 가능<br>건립 추가         |                                                                                                    |                     |                                                                                             |
| * 자기부담금 : 사고발생 시 가f                                                          |                                                                                                    |                                                                                                    |                     |                                                                                             |
| * 자기부담금 : 사고발생 시가(<br>CASE 담보<br>5. 인증마크 ※인증마크 중복                            | 1명 구분 담보지역 1인당<br>                                                                                                    | 1청구당 총보상한도액 자기부담금                                                                                                    |                     |                                                                                             |
| * 차기북당급: 시고말령 시 개<br>CASE 당동<br>5.인용마크 ※인용마크 중복                              | 15명 구분 담보자의 1935<br>선택 첼가(5%할인 작용/해외보험 가입 시 제외)<br>포                                                                                                   | 1청구당 충보상한도액 자기부담금                                                                                                    | ]<br>]{             | 보험료 할인을 위한 인증마크 여부 확인                                                                       |
|                                                                              | 1113 구분 담보지역 11133<br>선택 불가(5%할인 작용/배의보험 가입 시 제외)                                                                                                    | 1청구당 충보상한도역 자기부담금                                                                                                    | ]<br>]{<br>]{       | 보험료 할인을 위한 인증마크 여부 확인<br>대한상의 PL공제를 추천한 단체 선택                                               |
| • 차가변함급: 시고발립 시가(<br>CASE 답답<br>5. 안녕아크 ※인승아크 충복<br>선택<br>6.추진단계<br>7.기타요청사항 | 1113 구분 담보가역 11133                                                                                                    | 1청구당 총보상한도역 자기부담금                                                                                                    | ]<br>]{<br>]{<br>]{ | 보험료 할인을 위한 인증마크 여부 확인<br>대한상의 PL공제를 추천한 단체 선택<br>추가질문 및 기타 요청사항 입력                          |
|                                                                              | 12년 전보 12년<br>선택 철가(5% 할인 착용/해외보험 가입 시 계외)<br>▼<br>서 등록 (웹수) ※ 파일명 특수문자(1@%*&+0-1\\([]):**0                                                            | 13구당 총보상한도역 자기부담금                                                                                                    | ]<br>]{<br>]{<br>]{ | 보험료 할인을 위한 인증마크 여부 확인<br>대한상의 PL공제를 추천한 단체 선택<br>추가질문 및 기타 요청사항 입력                          |
| • 차가방당8: 사고방성 시가(<br>CASE 당동<br>5. 인증마크 ※인증마크 홍택<br>6.추천단체<br>               | 111년 111년 111년 111년 111년 111년 111년 111                                                                                                    | 18구당 총보상한도역 지기부담금                                                                                                    | ]<br>]{<br>]{<br>]{ | 보험료 할인을 위한 인증마크 여부 확인<br>대한상의 PL공제를 추천한 단체 선택<br>추가질문 및 기타 요청사항 입력<br>시업자등록증 및 해당 제품설명서 업로드 |

# 1. 신청업체 기본정보(<sub>필수항목</sub>)

보험료 견적신청 (\*)은 필수 입력 정보입니다.

| 청업체 기본정보                          |                                                                        |                                                                        | 1 '조회                                     | ' 버튼 '                | 클릭                            |
|-----------------------------------|------------------------------------------------------------------------|------------------------------------------------------------------------|-------------------------------------------|-----------------------|-------------------------------|
| 계약자 정보<br>• <del>조회불가시 직접기재</del> | 사업자번호<br>한글 기업명<br>영문 기업명                                              |                                                                        | 2.2                                       | 법인번호<br>대표자성명<br>홈페이지 |                               |
| 주소                                | ●<br><b>최사빛기</b><br>(사업자번호 :) 1048                                     | Insure.korcham.net a                                                   | <sup>우편번호 검색</sup><br>2 하이픈 없(<br>'검색' 버튼 | 이 사업<br>클릭            | 자등록번호 입력 후                    |
|                                   | <ul> <li>▲ 최시찾기</li> <li>▲ 사업자번호 ÷ 104</li> <li>회사백 대한상공회의소</li> </ul> | © insure.korcham.net<br>8203590 전성 Q<br>4월개월호 대표개별<br>104-82-03590 만동안 | 3 검색결과여                                   | 에서 해                  | 당 회사 클릭                       |
| 체 기본정보                            |                                                                        |                                                                        |                                           | 4                     | 자동입력 된 모습                     |
| 계야가 저 너                           | 사업자번호                                                                  | 104-82-03590                                                           | 조회                                        | 법인번호                  | 1101110003887                 |
| 제국적 경포<br>조회불가시 직접기재              | 영문기업명                                                                  | The Korea Chamber of Com                                               | merce & Industry                          | 홈페이지                  | http://http://www.korcham.net |
|                                   | 우편번호                                                                   | 100-743                                                                | 우편번호 검색                                   |                       |                               |
| 주소                                | 즈人(하구)                                                                 | 서운 주그 난대무로 471-45                                                      |                                           |                       |                               |

### 5 조회에서 검색되지 않을 경우 각 항목을 위와 같은 형태로 해당 회사의 정보를 직접 입력합니다.

# 2. 피보험자 정보 추가(선택항목)

#### 보험계약자와 피보험자가 다를 경우에만 입력합니다

○ 보험계약자 정보와 피보험자 정보가 동일하지 않을 경우, 체크하여 주세요.

**추가 피보험자 업체명** 대한상공회의소(104-82-03590) / 서울상공회의소(104-82-03606) / ··

#### ※ 작성예시

✔ 보험계약자 정보와 피보험자 정보가 동일하지 않을 경우, 체크하여 주세요.

추가 피보험자 업체명 대한상공회의소 (104-82-03590) / 서울상공회의소 (104-82-03606)

# 3. 보험안내(견적서)를 받을 담당자 연락처(<sub>필수항목</sub>)

### 각 항목을 직접 입력합니다

|     | 성명 *      | 부서/직위    |
|-----|-----------|----------|
| 담당자 | 회사 연락처1 * | 회사 이메일 * |
|     | 회사 연락처2   | 회사팩스     |

#### ※ 작성예시

|     | 성명 *      | 홍길동           | 부서/직위    | 총무팀/과장            |
|-----|-----------|---------------|----------|-------------------|
| 담당자 | 회사 연락처1 * | 02-9999-9999  | 회사 이메일 * | gdhong@ggmail.com |
|     | 회사 연락처2   | 010-9999-9999 | 회사 팩스    |                   |

### 4. PL보험 가입경력 및 사고사례(선택항목)

#### 가입경력이 있을 경우, 사고사례가 있을 경우에만 해당사항을 직접 입력합니다

|           | 보험사명                     | 현대해상     | 보상한도액 | 1억   |  |  |
|-----------|--------------------------|----------|-------|------|--|--|
| PL보험 가입경력 | 만기일                      | 23.04.11 | 자기부담금 | 30만원 |  |  |
|           | 소급담보일                    | 23.04.11 | 보험료   | 1백만원 |  |  |
|           |                          |          |       |      |  |  |
|           |                          |          |       |      |  |  |
|           | 21년 3월 5일 고객 치아파손으로 피해배상 |          |       |      |  |  |
| 과거사고사례    |                          |          |       |      |  |  |
|           |                          |          |       |      |  |  |
|           | 배상금액 3                   | 백만원      |       |      |  |  |
|           |                          |          |       |      |  |  |

# 5. 판매인 추가 특별약관(선택항목)

생산제품을 대형유통사를 통해 유통시키는 경우, 판매인을 피보험자로 추가. 사고발생 시 대형유통사도 피보험자로서 보험사에 직접 사고접수 가능.

2.판매인 추가 특별약관

※ 피보험자가 제조한 생산물(제품)의 판매인도 추가피보험자로 지정하는 특별약관으로, 판매인의 보충적인 책임부담에 대하여 담보받을 수 있습니다. 본 특약 선택시 보험료의 10% 추가 납입하셔야 합니다.

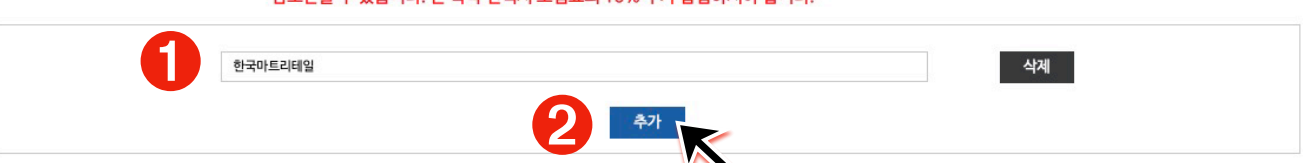

● 유통사 기업명을 입력한 후
 ❷ '추가' 버튼 클릭
 복수의 유통사를 입력할 경우, 기업명을 입력한 후 아래 '추가' 버튼을 다시 클릭합니다.

# 6. 생산물 및 매출현황 입력(<sub>필수항목</sub>)

| 생산물 위험                  | ※전년도 1년간 매출액으       | 로 기재 하여야 하며, 매출이 없을       | 을 경우 연간 예상매출을 입력하  | 수세요.   |               |
|-------------------------|---------------------|---------------------------|--------------------|--------|---------------|
| 생산물 현황<br>• 제품설명서 첨부 요망 | 판매 지역별 매출액(전년<br>국내 | 도) 단위(₩:백만원/\$:천달러/<br>북미 | €:천유로/¥:십만엔)<br>유럽 | 아시아    | 기타            |
|                         | 원 🔻                 | <u>8</u> ▼                | 화폐단위 🔻             | 화폐단위 🔻 | ✓ 화폐단위<br>원   |
| 1 휴대용 선풍기               | 100 백               | <u>반원</u> 72 백            | 반원                 |        | 달러<br>유로<br>엔 |
| 계                       | 100 백               | 반원 72 백대                  | 반원                 |        |               |

\* 가입을 원하는 제품(전제품 또는 일부제품)을 기재하고, 그 제품에 해당하는 담보지역별 매출액을 기재하여 주십시오. \* 음식물의 경우, 냉동 제품 포함 여부를 기재하여 주십시오. ex) 식품(냉동,냉장)

\* 음식물의 경우, 영종 세움 포함 여부를 기세하여 수십시오. eX) 식품(영종,영장) \* 매출액은 보험료 산출 기초자료로 가입 품목별로 정확히 기재해야 하며, 허위·부실 기재시 보험가입 후 사고처리 시에 불이익을 받을 수 있습니다.

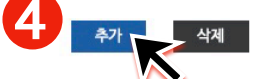

### ● 생산물명을 입력한 후 ② 국내 및 해외시장의 화폐단위를 선택하고 ③ 각각 금액 입력합니다. ④ '추가' 버튼은 추가할 생산물이 있는 경우에만 클릭합니다.

#### ※ 작성예시

1) 생산물 위험

3.담보 생산물 및 완성작업 매출액 현황 \*

※전년도 1년간 매출액으로 기재 하여야 하며, 매출이 없을 경우 연간 예상매출을 입력해 주세요.

| 생산물 현황                                       | 판매 지역별 매출액(전년도) 단위(₩·백만원/\$·천달러/€:천유로/¥:십만엔) |     |           |     |              |               |                        |
|----------------------------------------------|----------------------------------------------|-----|-----------|-----|--------------|---------------|------------------------|
| • 제품설명서 첨부 요망<br>• 영문증권 발급 시 한글, 영문 동시 표기 요망 | 국내<br>원 ▼                                    |     | 북미<br>원 ▼ |     | 유럽<br>화폐단위 🔻 | 아시아<br>화폐단위 ▼ | 기타<br>화폐단위 <pre></pre> |
| 1 휴대용 선풍기                                    | 100                                          | 백만원 | 72        | 백만원 |              |               |                        |
| 2 휴대용 USB 손난로                                | 50                                           | 백만원 | 10        | 백만원 |              |               |                        |
| Й                                            | 150                                          | 백만원 | 82        | 백만원 |              |               |                        |

\* 가입을 원하는 제품(전제품 또는 일부제품)을 기재하고, 그 제품에 해당하는 담보지역별 매출액을 기재하여 주십시오. \* 음식물의 경우, 냉동 제품 포함 여부를 기재하여 주십시오. ex) 식품(냉동,냉장)

\* 매출액은 보험료 산출 기초자료로 가입 품목별로 정확히 기재해야 하며, 허위·부실 기재시 보험가입 후 사고처리 시에 불이익을 받을 수 있습니다.

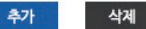

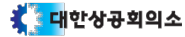

# 7. 담보지역 및 가입조건 선택(필수항목)

| ○ 대물                    | ○ 인관(대이+대문)                                                |
|-------------------------|------------------------------------------------------------|
|                         | ♥ ≥≥(테근·테놀)                                                |
| 총보상한도액                  | 자기부담금(국내)                                                  |
| ● 1억원<br>● 2억원<br>● 3억원 | ● 30만원(為소)<br>○ 50만원<br>○ 100만원                            |
| ○ 기타 💮 원                | ○ 기타 🛛 🕀 원                                                 |
|                         | 총보상한도액       1억원      2억원      3억원      기타      71타      전 |

#### 1 유형을 선택하고 😢 담보지역, 화폐단위를 선택합니다. 🚯 대인, 대물 보상방식을 선택한 후 🚯 1청구당 보상금액, 총보상한도액, 자기부담금을 선택 또는 입력합니다. ⑤ 마지막으로 '견적추가' 버튼을 반드시 클릭합니다. 다른 가입조건의 견적이 필요할 경우 ①~④ 과정을 반복한 후 다시 '견적추가' 버튼 을 클릭합니다.

#### ※ 단일 견적 예시

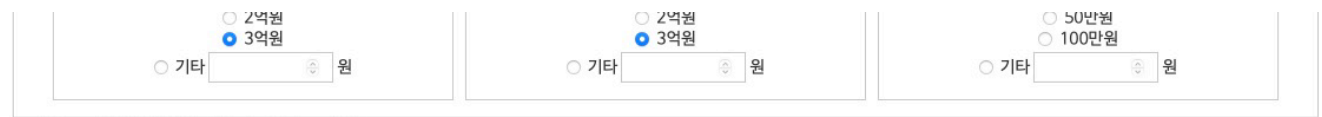

\* 보상한도 : 보험기간(1년) 중 사고발생 시 지급되는 보장금액

\* 1청구당 : 1사고에 대한 보상한도

\* 18구영 - 1742에 대한 모양한고 \* 충보상한도액 : 보험기간 1년 동안 보상 받을 수 있는 총 한도 \* 자기부담금 : 사고발생 시 가입업체가 부담하는 금액으로 자기부담금을 초과하는 손해에 대해서만 보상 가능

|   | CASE  | 담보명 | 구분 | 담보지역 | 1인당 | 1청구당 | 총보상한도액 | 자기부담금 |    |
|---|-------|-----|----|------|-----|------|--------|-------|----|
| 1 | CASE1 | 생산물 | 일괄 | 국내   | -   | 1억원  | 1억원    | 3십만원  | 삭제 |
|   |       |     |    |      |     |      |        |       |    |

### ※ 복수 견적 예시

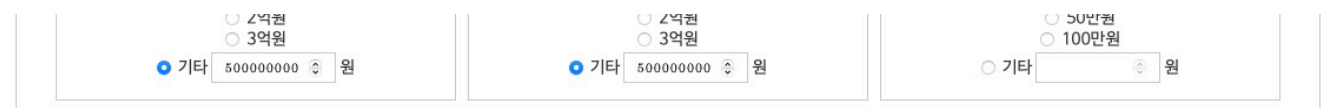

\* 보상한도 : 보험기간(1년) 중 사고발생 시 지급되는 보장금액 \* 1청구당 : 1사고에 대한 보상한도

\* 18~~ 5 · 174.04 대한 오영안고 \* 홍보상하도맥 : 보험기간 1년 동안 보상 받을 수 있는 총 한도 \* 자기부담금 : 사고발생 시 가입업체가 부담하는 금액으로 자기부담금을 초과하는 손해에 대해서만 보상 가능

| CASE  | 담보명 | 구분 | 담보지역 | 1인당 | 1청구당 | 총보상한도액 | 자기부담금 |    |
|-------|-----|----|------|-----|------|--------|-------|----|
| CASE1 | 생산물 | 일괄 | 국내   | -   | 1억원  | 1억원    | 3십만원  | 삭제 |
| CASE2 | 생산물 | 일괄 | 국내   | -   | 5억원  | 5억원    | 3십만원  | 삭제 |

견적 추가

🚺 대한상공회의소

## 8. 인증마크 선택(선택항목)

5.인증마크 ※인증마크 중복선택 불가(5%할인 적용/해외보험 가입 시 제외)

| 선택                                                                                                    | K                                                                                                    |
|----------------------------------------------------------------------------------------------------|----------------------------------------------------------------------------------------------------|
| (역<br>금PPM(중소기영청)<br>마크(6지시험연구원)<br>마크(한국산업기출시험원)<br>S아크(한국간실생활환경시험연구원)<br>마크(한국건성생활환경시험연구원)<br>미크(한국건성생활환경시험연구원)<br>P아크(한국건생생환권)<br>EFT미시험연구원)<br>마크(연국권교관관)<br>ETT미크(기술표준원) | KC아크(기술표훈원)           HACCP+크(식회학치)           GAPや크(식회학치)           UB+크(대국)           CBP(숙죄학치)           UB+크(대국)           CBP(숙제학치)           UB+크(대국)           COC아크(출국)           기타           COC아크           EDC아크           EDC아크           EDC아크           EDC아크 |
| EP마크(기술표준원)                                                                                                    | Boler                                                                                                    |

고객이 선택에 제시된 주요 인증마크를 보유하고 있을 경우, 상공회의소 공제센터는 5% 보험료 할인 혜택을 제공합니다. 다수의 인증마크가 있어도 중복할인은 불가하오니, 중요 인증마크 1가지만 선택하시기 바랍니다.

### 9. 추천단체 선택(선택항목)

상공회의소 공제센터를 추천한 기관을 선택합니다.

6.추천단체

서울상의 🔍

### 10. 기타요청사항 입력(선택항목)

7.기타요청사항

10일 이내에 보험견적서를 받고 싶습니다.

## 11. 관련파일 업로드(필수항목)

8.사업자등록증 및 제품설명서 등록 (필수) ※<mark>파일명 특수문자(-=~`!@%^&\*()+|₩{[]</mark>}:;'<sup>\*</sup>(〉,,/?) 제외 필수

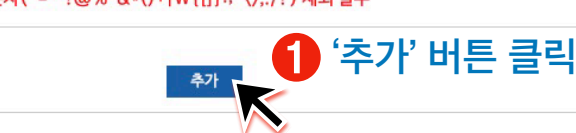

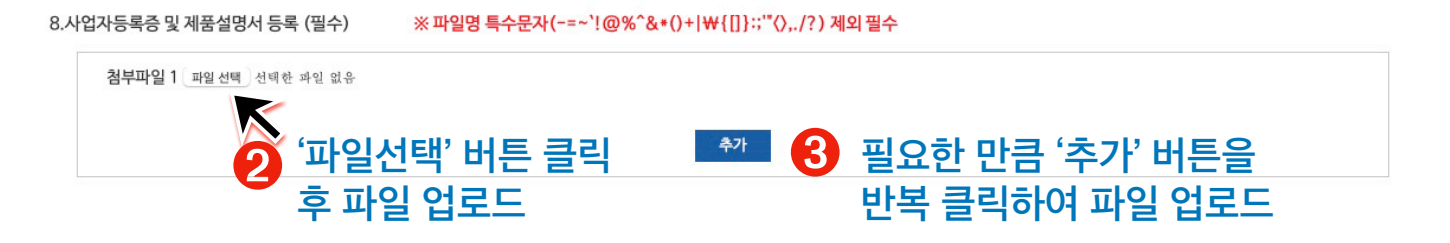

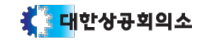

최종적으로 위와 같은 안내문이 뜨면 신청이 완료된 것입니다. '닫기'를 클릭하고 작업을 완료합니다.

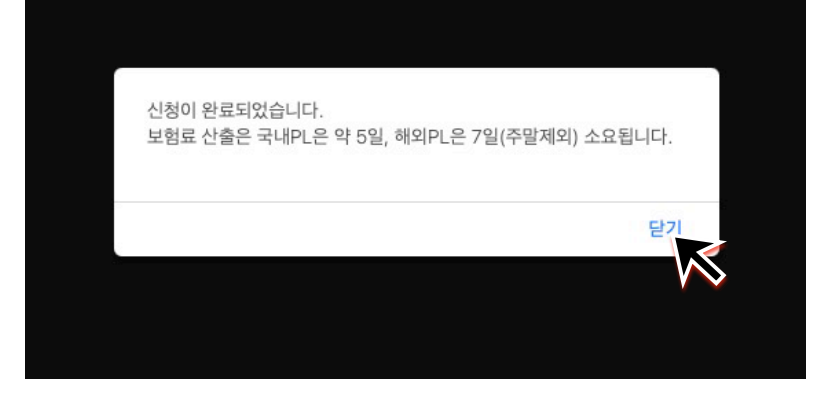

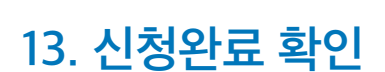

12. 최종 등록(필수항목)

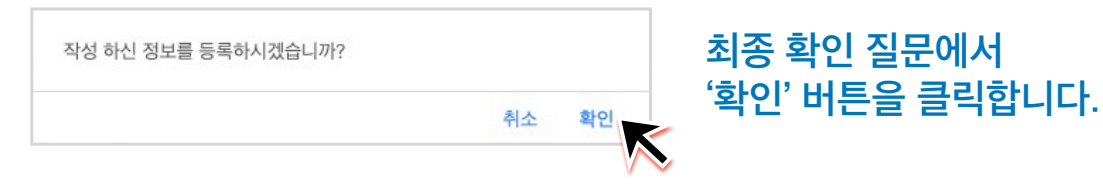

### 상기의 모든 과정을 진행한 후 맨 아래 '등록' 버튼을 <mark>반드시</mark> 클릭합니다

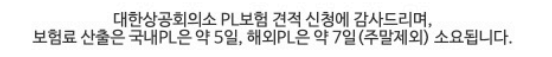

5**द**